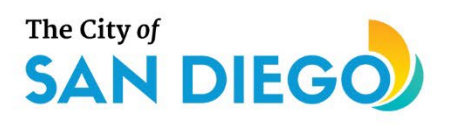

# **DSD ONLINE PERMITS** Apply for a Permit Ready Letter

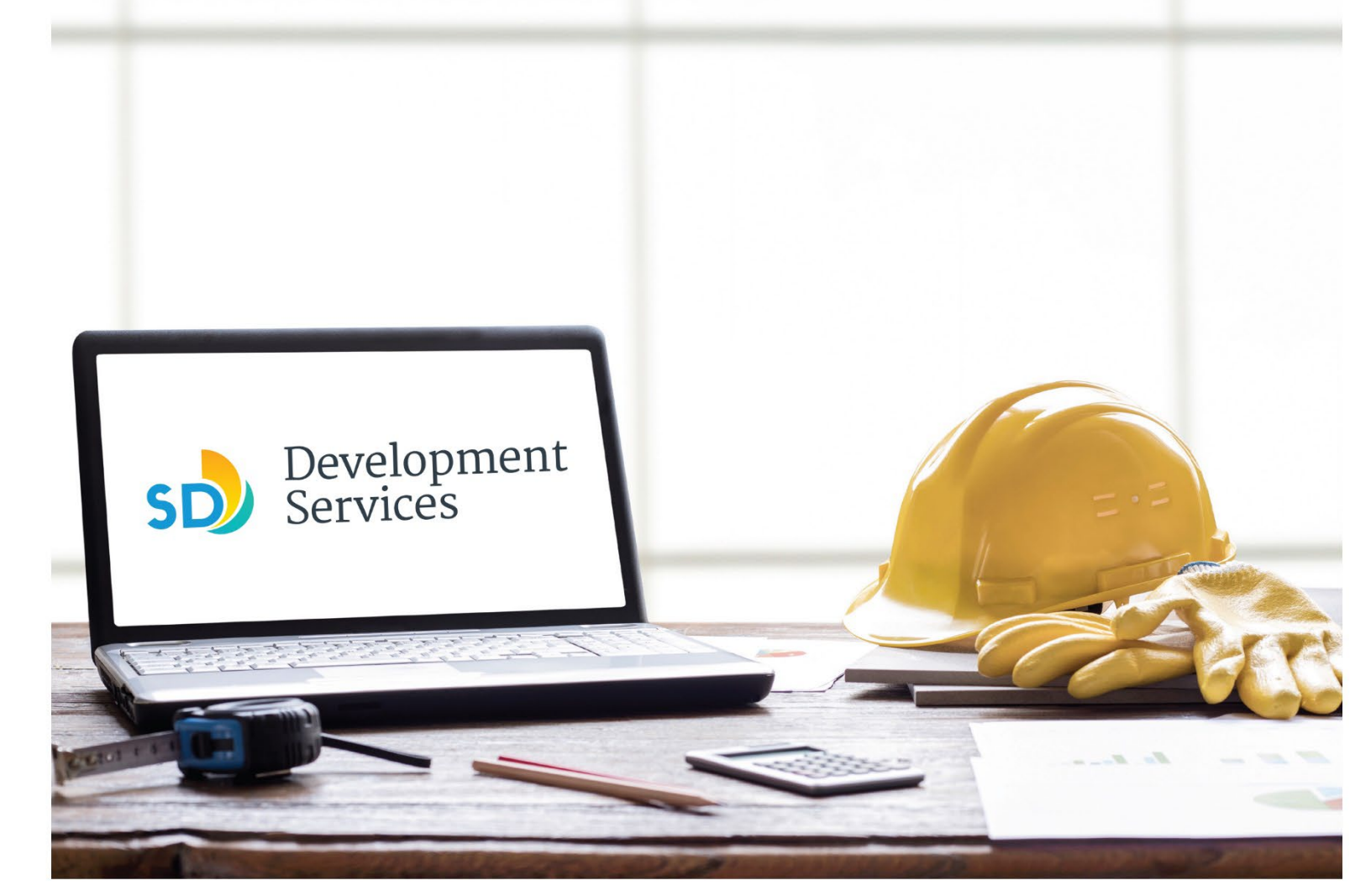

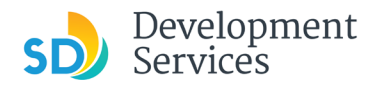

The Development Services Department's (DSD) online permitting system is a full cloud-based application that allows customers to apply for permits online and upload plans and documents for review 24/7.

Before you begin, please review the information about the permit submittal requirements at <u>sandiego.gov/dsd</u>.

When new permit applications are received, DSD will review the required documents for completeness, if documents are incomplete, staff will request a resubmittal. Applicants must address the requirements prior to resubmitting documents.

- For help with user accounts or uploading documents, please call us at 619-446-5000.
- For project application status, login to your <u>online permitting account</u>.

# TABLE OF CONTENTS

- How to submit an application
- <u>I received a "New Submittal- Permit Ready Letter"</u> email. How do I pay the application <u>fees?</u>
- I received a "Requires Updates" email. How do I upload the requested documents?
- <u>I received an **"Issued**" email. How do I download my Permit Ready letter?</u>

Appendix A – Workflow/record Status Mapping and Definitions Appendix B – Requirements to Upload Plans and Documents

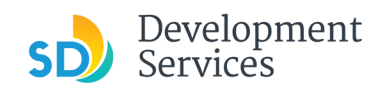

# HOW TO SUBMIT AN APPLICATION

| Step | Action                                                                                                    | Screen Reference                                                                                                    |  |
|------|----------------------------------------------------------------------------------------------------|----------------------------------------------------------------------------------------------------|--|
| 1    | <ul> <li>Log into your on permitting account of the permitting account of the permitting account</li></ul> | Image: State of the services offered by the Agency require login for security reasons. If you are an existing user, please entry your user name and password in the box on the right.   Image: State of the added benefits of seeing a complete history of applications, access to invoices and receipts, checking on the status of pending activities, and more.   Register Now =                                                                                                    |  |
| 2    | • Select "Developn<br>Permits"                                                                                                    | Home Development Permits Code Enforcement Short Term Rental<br>+ Apply for a Permit Q Search for a Permit Application                                                                                                    |  |
| 3    | • Select "Apply for                                                                                                    | Home Development Permits Code Enforcement Short Term Rental<br>+ Apply for a Permit Q Search for a Permit Application                                                                                                    |  |
| 4    | <ul> <li>Read and acknow<br/>General Disclaim</li> <li>Click <i>Continue Ap</i></li> </ul>                                                                                                    | wledge the ner         oplication         General Disclaimer         This website is intended for convenience and informational purposes only.         While we strive to ensure the accuracy, timeliness, and function of this website, the City of San Diego makes no representations or warranties regarding its content, condition, sustained performance, resistance and immunity to computer viruses or malware, or proprietary infringement.         Image: Image: |  |

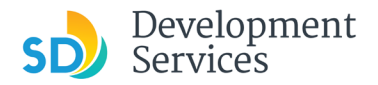

# Select a Record Type

### • Select "Permit Ready Letter" listed under Informational Applications

Select a Record Type

| <ul> <li>Building Applications         <ul> <li>Building Construction</li> <li>Building Construction - C</li> <li>Building Construction - N</li> <li>Structure</li> <li>Building Construction - N</li> <li>Building Construction - N</li> <li>Building Construction - N</li> <li>Building Construction - N</li> <li>Building Construction - N</li> <li>Building Construction - N</li> <li>Building Construction - N</li> <li>Building Construction - N</li> <li>Building Construction - S</li> <li>Deferred Fire Submittal</li> <li>Deferred Submittal</li> <li>Deferred Submittal</li> <li>Demolition</li> <li>Fire</li> <li>Mobile Home</li> <li>Plan - Mechanical/Electric</li> <li>Sign</li> </ul> </li> <li>Construction Change         <ul> <li>Building Construction Change</li> <li>Building Construction Change</li> </ul> </li> </ul> | IP or Public Project<br>laster Plan Accessory<br>laster Plan MDU<br>laster Plan SDU<br>laster Plan Small Cell Telecom<br>pecial Programs (?)<br>cal/Plumbing Standalone (?)<br>ange | <ul> <li>Grading, Right of Way, Mapping Applications         <ul> <li>Deferred As Graded</li> <li>Engineering As Built</li> <li>Engineering Construction Change</li> <li>Grading, ROW, Mapping - Standalone</li> <li>Right of Way - Dry Utilities</li> <li>Right of Way - Dry Utilities</li> <li>Right of Way - Dry Utilities</li> <li>Right of Way - Minor - Rapid Review</li> </ul> </li> <li>Traffic &amp; Transportation         <ul> <li>Construction Noise Permit</li> <li>Traffic Control Permit</li> <li>Transportation Permit</li> </ul> </li> <li>Discretionary Applications         <ul> <li>Discretionary Project</li> </ul> </li> <li>Informational Applications         <ul> <li>Permit Ready Letter</li> <li>Preliminary Review</li> <li>Zone History Letter</li> </ul> </li> </ul> |   |
|----------------------------------------------------------------------------------------------------|----------------------------------------------------------------------------------------------------|----------------------------------------------------------------------------------------------------|---|
| <ul> <li>Photovoltaic</li> <li>Photovoltaic - SB 379</li> </ul>                                                                                                    | 0                                                                                                    | Individual Historical Resource Nomination     Mills Act Agreement                                                                                                    |   |
| <ul> <li>Simple No Plan Permits         <ul> <li>No-Plan - Nonresidential/Multifamily -</li> <li>No-Plan - Nonresidential/Multifamily -</li> <li>No-Plan - Nonresidential/Multifamily -</li> <li>No-Plan - Residential - Combination N</li> </ul> </li> </ul>                                                                                                    | /Multifamily - Electrical<br>/Multifamily - Mechanical<br>/Multifamily - Plumbing<br>combination Mech/Elec/Plum                                                                     | <ul> <li>Miscellaneous Applications         <ul> <li>Approval - Process - Agreement</li> <li>Others</li> <li>Street - Tree Permit</li> </ul> </li> <li>Project Contacts</li> </ul>                                                                                                    | 0 |
| PTS O PTS Electronic Submitta                                                                                                    |                                                                                                    | Add/Remove Licensed Contractor                                                                                                    | 0 |
| Continue Application                                                                                                    |                                                                                                    |                                                                                                    |   |

• Click "Continue Application"

# Informational Applications

- Permit Ready Letter
- O Preliminary Review
- O Zone History Letter

**Continue Application »** 

3

6

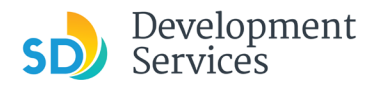

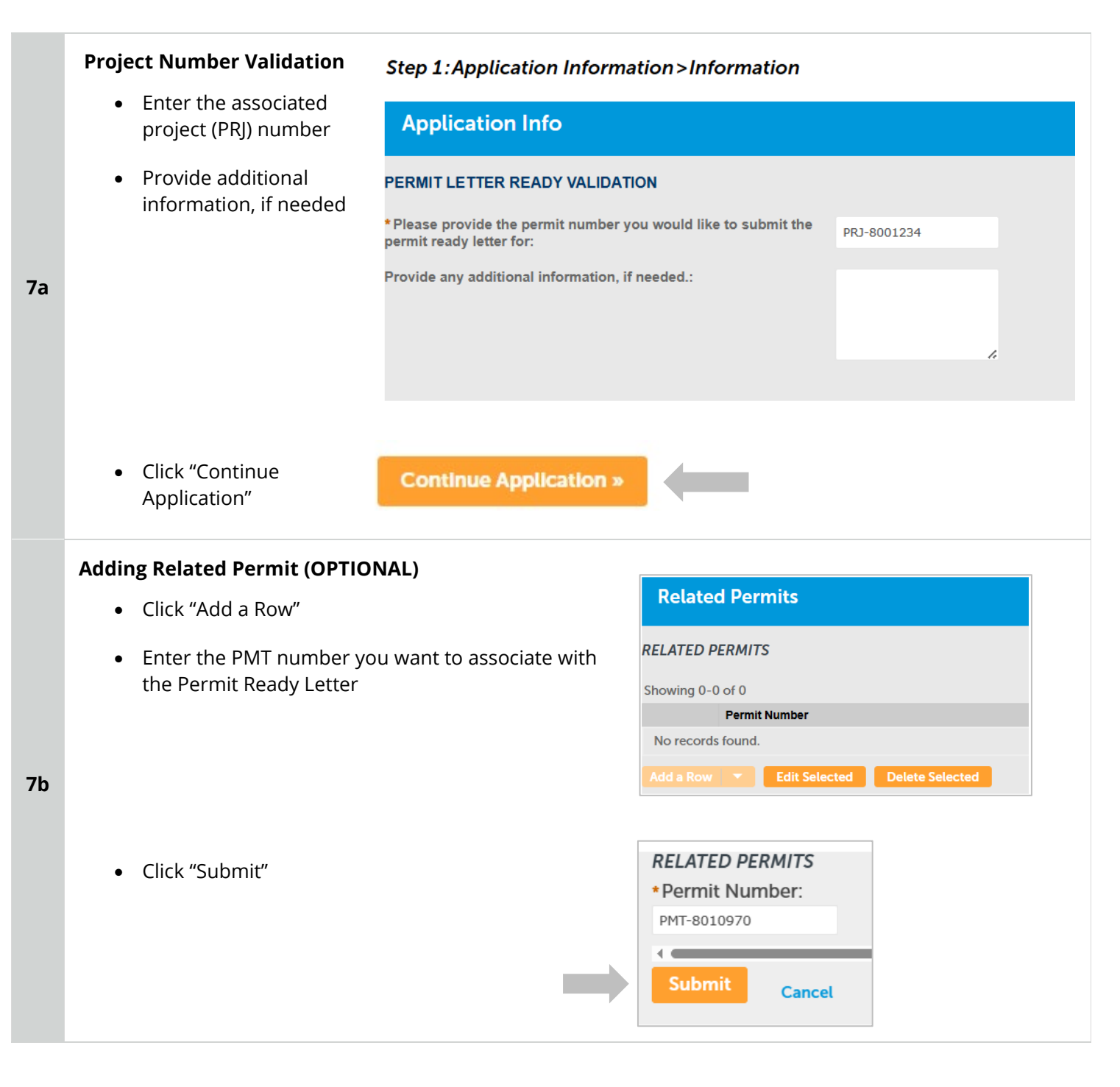

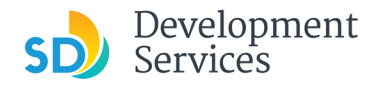

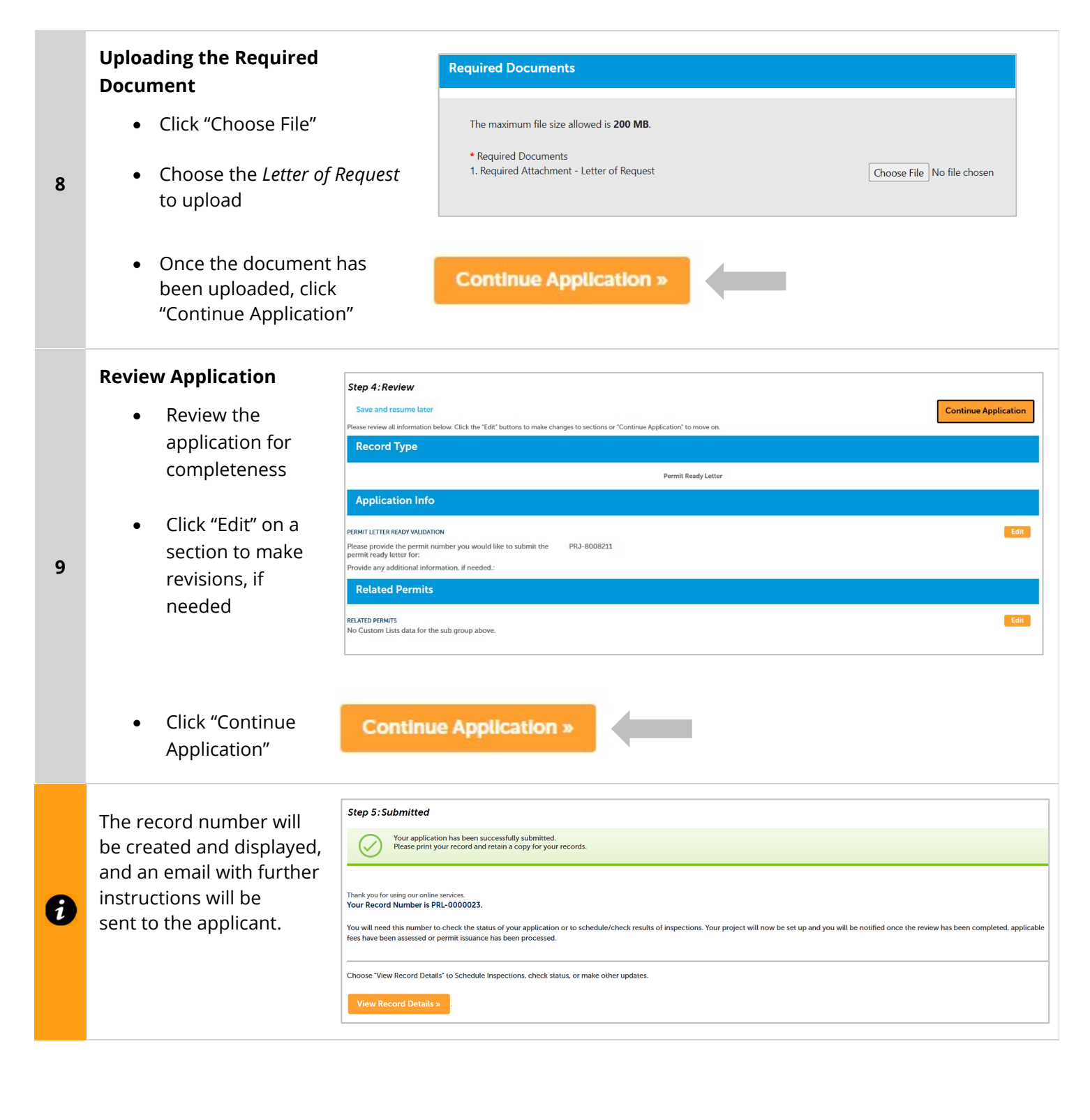

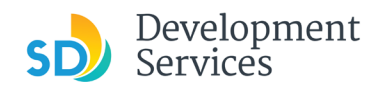

# I RECEIVED A "NEW SUBMITTAL – PERMIT READY LETTER" EMAIL. HOW DO I PAY THE APPLICATION FEES?

| Step | Action                                                                                                    | Screen Reference                                                                                                    |
|------|----------------------------------------------------------------------------------------------------|----------------------------------------------------------------------------------------------------|
| 1    | <ul> <li>Log into your <u>Online</u><br/><u>Permitting Account</u></li> <li>Enter your username and<br/>password.</li> </ul> | Development Permits Code Enforcement Short Term Rental      Development Permits Code Enforcement Short Term Rental      D |
|      | <ul> <li>Click the "My Records" tab</li> <li>Find and click the specific record</li> </ul>                                   | Home       Development Permits       Building & Land Use Enforcement         Dashboard       My Records       My Account                                                                                                    |
| 2    |                                                                                                    | Development Permits         Showing 1-10 of 100+   Download results   Add to collection         Date       Record Number         04/24/2025       PRL-0000023         04/24/2025       25TMP-000907         04/24/2025       25TMP-000905                                                                                                    |

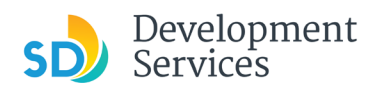

|   | <ul><li>Click the "Payments" tab</li><li>Click "Fees"</li></ul>                                                              | Home Development                                                                                                    | nt Permits Building 8<br>nit Q Search fo                                                                                                    | • Land Use Enforcement<br>or a Permit Application                                                                                                    |                                                                                                    |
|---|----------------------------------------------------------------------------------------------------|----------------------------------------------------------------------------------------------------|----------------------------------------------------------------------------------------------------|----------------------------------------------------------------------------------------------------|----------------------------------------------------------------------------------------------------|
| 3 |                                                                                                    | Record PRL-00000<br>Permit Ready Lette<br>Record Status: App                                                                                                    | 23:<br>r<br>lication Pending Pa                                                                                                    | yment                                                                                                    |                                                                                                    |
|   |                                                                                                    | Record Info 🔻                                                                                                    | Payments 🔻                                                                                                    | Attachments                                                                                                    |                                                                                                    |
|   |                                                                                                    | IMPORTANT: All the requ<br>Follow the below steps to<br>Click on "Add Attachment<br>Click on "Choose File" and<br>Select the correct docum<br>Once you click "Submit",<br>Repeat the above steps to<br>If the "Add Attachment" b                                                                                 | Fees<br>o upload the requested d<br>t"<br>d add the document<br>ent type from the dropd<br>wait for the page to reloo<br>o upload all the requeste<br>outton doesn't disappear                               | e uploaded at the same tim<br>ocuments:<br>own and click on "Submit". I<br>ad confirming the document<br>d documents. Once all the r<br>, that confirms that you have                                 |                                                                                                    |
| 4 | <ul> <li>Click "Pay Fees"</li> <li>Follow the instructions listed on the next pages to pay the fees</li> <li>Fees</li> </ul> | te requested documents must be use<br>teps to upload the requested docu<br>himent"<br>ile" and add the document<br>document type from the dropdown<br>bmit", wait for the page to reload c<br>teps to upload all the requested do<br>nent" button doesn't disappear, the<br>ling times, please check here for th | uploaded at the same time. Inc<br>iments:<br>n and click on "Submit". For ex.<br>confirming the document uploa<br>ocuments. Once all the reques<br>at confirms that you have not s<br>ne latest information. | complete submittals will result in rev<br>ample, if the requested document is<br>ad. Please do not try to refresh the p<br>ted documents are uploaded, the "A<br>submitted all the requested document | <b>iew delays.</b><br><b>"Sign Plans"</b> - select<br><b>age</b> during this proc<br>Id Attachment" will c<br><b>nts.</b> |
|   | Outstanding:<br>Date<br><u>04/24/2025</u><br>Total outstanding fee                                                           | Invoice Number<br>91543<br>es: \$164.87                                                                                                    | Amount<br>\$164.87                                                                                                    |                                                                                                    | Pay Fees                                                                                                    |

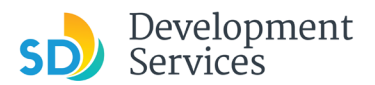

# I RECEIVED A "REQUIRES UPDATES" EMAIL. HOW DO I UPLOAD THE REQUESTED DOCUMENTS?

| Step | Action                                                                                                    | Screen Reference                                                                                                    |
|------|----------------------------------------------------------------------------------------------------|----------------------------------------------------------------------------------------------------|
| 1    | <ul> <li>Open the "Recheck Required" en</li> <li>Open the Issues Report attacher<br/>email and confirm which docum<br/>requested</li> </ul> | nail<br>d to the<br>nents are<br>FETERNAL] PRL-0000032 - Requires Updates<br>nerpty@sandlego.gov<br>To Velencele, Lawen<br>Vec<br>Vec<br>Vec<br>Updates<br>To Velencele, Lawen<br>Vec<br>Vec<br>Vec<br>Vec<br>Vec<br>Vec<br>Vec<br>Vec                                                                                                    |
| 2    | <ul> <li>Log in to your <u>Online Permitting</u><br/><u>Account</u></li> </ul>                                                              | Image: Development Permits Code Enforcement   Short Term Rental   Image: Development Permits Code Enforcement   Short Term Rental   Image: Development Permits Development Permits |
| 3    | <ul> <li>Click the "My Records" link</li> <li>Select the record for the<br/>Permit Ready Letter application</li> </ul>                      | Home       Development Permits       Building & Land Use Enforcement         Dashboard       My Records       My Account                                                                                                    |

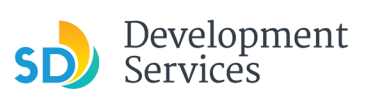

| 4 Click the "Attachments" tab | Record PRL-00000<br>Permit Ready Letter<br>Record Status: Upd<br>Record Status: Upd<br>IMPORTANT: All the requi-<br>Follow the below steps to<br>Click on "Add Attachment<br>Click on "Choose File" and<br>Select the correct docum<br>Once you click "Submit", n<br>Repeat the above steps to<br>If the "Add Attachment" b<br>For review processing tim<br>Work Location<br>1222 01st * | 22:<br>r<br>ates Required<br>Payments<br>upload the requested do<br>to<br>upload the requested do<br>to<br>d add the document<br>ent type from the dropdo<br>wait for the page to reload<br>o upload all the requested<br>upload all the requested<br>upload all the requested<br>upload all the requested<br>provide the set of the set of the s | Attachments<br>e uploaded at the same tin<br>cuments:<br>wn and click on "Submit".<br>d confirming the documen<br>documents. Once all the<br>that confirms that you have<br>the latest information. |  |
|-------------------------------|----------------------------------------------------------------------------------------------------|----------------------------------------------------------------------------------------------------|----------------------------------------------------------------------------------------------------|--|
| 5 Click "Add Attachment"      | To upload attachments:<br>1. Click Add to start the p<br>2. Click Add for each file<br>The maximum file size allowed<br>html;htm;mht;mhtml;exe;c<br>Attachments (1)<br>Add Attachment                                                                                                    | process<br>to upload<br>lis 200 MB.<br>doc;docx;xts;xtsx;mdb;accdl<br>File Name                                                                                                    | b;zip;jpg;jpeg;jpe;jfif;png;                                                                                                    |  |

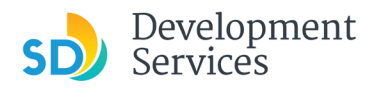

From the pop-up window:

- Select "Choose File" and select the file to upload
- Click the *Type* drop-down and select file type
- Provide a brief description of the document
- Click "Submit"

| New Attachment                  | ×      |
|---------------------------------|--------|
| New Attachment                  |        |
| Choose File No file chosen      |        |
| Туре                            |        |
| Letter of Request               | •      |
| Description                     |        |
| Request for Permit Ready Letter |        |
|                                 |        |
|                                 |        |
|                                 | :      |
|                                 |        |
| Close                           | Submit |
|                                 |        |

The documents will be validated by Scout and uploaded to the project record.

# Tips:

7

6

- If you have items to submit that were not requested, upload them first.
- Once all the requested documents have been submitted, the "Add Attachment" button will disappear.

| To upload attachments:<br>1. Click Add to start the process<br>2. Click Add for each file to upload<br>The maximum file size allowed is <b>200 MB</b> .<br>html;htm;mht;mhtml;exe;mdb;accdb;zip;jpe;jfif;png;gif;webp;tiff;tif;p |                                                 |  |  |  |  |
|----------------------------------------------------------------------------------------------------|-------------------------------------------------|--|--|--|--|
| Attachments (1)                                                                                                    | Attachments (1) Approved or Reviewer Issues (1) |  |  |  |  |
|                                                                                                    | File Name                                       |  |  |  |  |
| Actions  Letter of Request_PRL-0000022.pdf                                                                                                    |                                                 |  |  |  |  |

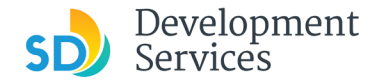

#### I RECEIVED AN "ISSUED" EMAIL. HOW DO I DOWNLOAD MY PERMIT READY LETTER? Step **Screen Reference** Action • Log into your Online Home Development Permits Code Enforcement Short Term Rental Permitting Account Please Login Many online services offered by the Agency require login for security reasons. If you are an existing user, please enter your user name and password in the box on the right. Login User Name or E-mail: Enter your username and • New Users 1 If you are a new user you may register for a free Citizen Access account. It only takes a few simple steps and you'll have the added benefits of seeing a complete history of applications, access to invoices and receipts, checking on status of pending activities, and more. password. Pa on the Register Now » I've forgotten my password New Users: Register for an Acc Click the "My Records" tab . Home **Development Permits Building & Land Use Enforcement** Find and select the specific record • Dashboard **My Records** My Account **Development Permits** 2 Showing 1-10 of 100+ | Download results | Add to collection Date Record Number Record Type 04/24/2025 PRL-0000023 Permit Ready Letter 04/24/2025 25TMP-000907 Permit Ready Letter 04/24/2025 25TMP-000905 Permit Ready Letter • Click the "Attachments" tab Record PRL-0000022: Permit Ready Letter **Record Status: Issued** Record Info 🔻 Payments 🔻 Attachments IMPORTANT: All the requested documents must be uploaded at the same time. Inco Follow the below steps to upload the requested documents: 3 Click on "Add Attachment" Click on "Choose File" and add the document Select the correct document type from the dropdown and click on "Submit". For exa Once you click "Submit", wait for the page to reload confirming the document upload Repeat the above steps to upload all the requested documents. Once all the requested If the "Add Attachment" button doesn't disappear, that confirms that you have not su For review processing times, please check here for the latest information. Attachments

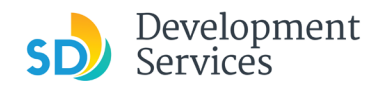

4

- Click the "Approved" tab
- From the Permit Ready Letter file, select "Download" from the *Actions* drop-down menu

| To upload attachments:<br>1. Click Add to start the process<br>2. Click Add for each file to upload<br>The maximum file size allowed is <b>200 MB</b> .<br>htm;htm;mht;mhtml;exe;mdb;accdb;zip;jpe;jfif;png;gif;webp;tiff;tif;psg;bmp;heic;raw are disallowed file types to |                                   |              |           |  |
|----------------------------------------------------------------------------------------------------|-----------------------------------|--------------|-----------|--|
| Attachments (1)                                                                                                    | Approved or Reviewer Issues (1)   | Approved (1) |           |  |
|                                                                                                    | File Name                         |              | File Size |  |
| Actions<br>Detail<br>Download                                                                                                    | Permit Ready Letter PRL-0000022.p | df           | 873.74 kB |  |

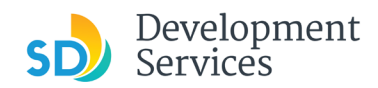

| A         | APPENDIX A – WORKFLOW/RECORD STATUS MAPPING AND DEFINITIONS |                                              |                                             |                                                                                                    |  |  |
|-----------|-------------------------------------------------------------|----------------------------------------------|---------------------------------------------|----------------------------------------------------------------------------------------------------|--|--|
| Task Name |                                                             | Workflow Task Status Record Status (Project) |                                             | Process                                                                                                    |  |  |
|           | Pre-Screen                                                  | In Queue                                     | In Queue                                    | Initial submittal from applicant                                                                                                    |  |  |
|           | Pre-Screen                                                  | In Process                                   | Pre-Screen                                  | The Pre-Screen process has been started by staff and a due date is set                                                                                                    |  |  |
|           | Pre-Screen                                                  | Updates Required                             | Updates Required                            | Staff determines during Pre-Screen that the applicant's submission is incomplete                                                                                                    |  |  |
|           | Pre-Screen                                                  | Resubmitted                                  | Resubmitted                                 | The applicant has submitted any additional documents requested during Pre-Screen                                                                                                    |  |  |
|           | Pre-Screen                                                  | Pending Invoice Payment                      | Application Pending Payment                 | Staff has deemed the submission complete, assessed fees for plan check, and the project is ready for review                                                                                        |  |  |
|           | Project Review                                              | In Review                                    | In Review                                   | The status of the project review until all disciplines sign-off and the project is ready for issuance                                                                                              |  |  |
|           | Project Review                                              | Recheck Required                             | In Review                                   | Reviewer has requested a resubmittal of documents and/or information                                                                                                    |  |  |
|           | Project Review                                              | Final version submitted                      | In Review                                   | The final version will be reviewed by all disciplines                                                                                                    |  |  |
|           | Project Review                                              | Review Complete                              | In Review                                   | The project review has completed and requires one last assessment by issuance staff                                                                                                    |  |  |
|           | Project Review                                              | Ready for Issuance                           | Review Phase Complete                       | The review phase can be closed out and the project is ready for issuance                                                                                                    |  |  |
|           | Issuance                                                    | In Progress                                  | Review Phase Complete                       | Permit issuance is in progress                                                                                                    |  |  |
|           | Issuance                                                    | Updates Required                             | Issuance Checklist Requested                | Issuance Checklist items are needed prior to permit issuance                                                                                                    |  |  |
|           | Issuance                                                    | Resubmitted                                  | Issuance Checklist Submitted                | Issuance Checklist items have been resubmitted by the applicant                                                                                                    |  |  |
|           | lssuance                                                    | Approved Upon Final<br>Payment               | Approved Upon Final Payment                 | Staff has confirmed that all required documents are present, approved plans are<br>available in Accela, and all required fees have been assessed at both the project level<br>and the permit level |  |  |
|           | Issuance                                                    | Approved Upon Final<br>Payment               | lssued (When all Permits are set to lssued) | Inspection invoice(s) will be sent to customer. When all fees are paid, permit is issued.                                                                                                    |  |  |
|           | lssuance                                                    | Closed                                       | Closed (When all Permits are set to Closed) | The record is closed. Any changes to the building construction plans require a construction change application.                                                                                    |  |  |

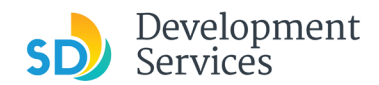

# APPENDIX B – REQUIREMENTS TO UPLOAD PLANS AND DOCUMENTS

# Sheet Numbering

Please make sure your sheet numbers are located in the bottom right corner of your plans. Use <u>the</u> <u>designated templates</u> or follow <u>sheet numbering styles</u> to ensure the timely processing of reviews.

# File Size

The max size of each file you can upload cannot exceed 200MB. File sizes larger than 200MB will be rejected.

FIX: Return to the source document and create PDF files that are below the file size limitation.

# Page Size

PDF files with page sizes 8.5- by 11-inches are accepted for DSD-approved fillable documents and required reports. However, plans must be at minimum 11- by 17-inches and a maximum of 36- by 48-inches.

FIX: Return to the source document and change the paper size to meet the requirements.

# **Page Orientation**

Having a mix of paper sizes and orientations is not a problem, as orientation issues will not prevent the file from being accepted. However, this will generate more difficult reviewing conditions for review teams. A warning will pop-up if different orientations are found to help you research whether any pages are upside down or improperly oriented.

FIX: Verify that pages are not upside down or improperly oriented.

# **Password Protection**

Files must not be password protected. If the PDF cannot be opened, the file will be rejected.

FIX: Remove the password protection to allow users to open the PDF.

# **Annotations and Comments**

An annotation is any 'object' that appears in the Adobe Reader 'Comment' panel. It could be a 'comment' or 'stamp' or font issue like SHX Text from AutoCad.

**FIX:** To remove annotations in a PDF, use the print to PDF option. This process eliminates annotations by "flattening" the PDF.